## 「CSV ファイルがテキストデータになってしまう際の保存手順」

手順①

保存したい CSV ファイルを選択、右クリックしいずれかを選択

・インターネットブラウザが (Google chrome)の場合「名前を付けてリンク先を保存 (K)」

・インターネットブラウザが(Internet Explorer)の場合「対象をファイルに保存(A)」

|          | ing rearrandigarranje, mini, concence, i 100000010100, maovinani                                                                                                    |                                                                                                    |                            |             | ^ |  |
|----------|----------------------------------------------------------------------------------------------------|----------------------------------------------------------------------------------------------------|----------------------------|-------------|---|--|
|          |                                                                                                    | 2019年10月24日更新                                                                                                    | 🔆 🙀 入園·入学                  | 就職·退職       |   |  |
| す。       | 中 Cは、平放29年4月から、介護予防・日常生活支援総合事業(以下、総合事業<br>す。<br>この度、令和元年10月から新たなサービスコードの適用を開始すると共に、各移                                                                                                    | <ol> <li>単一を実施していま</li> <li>単ケービスの単位数</li> <li>を反映したサービス</li> <li>少の単位数に一部不</li> <li>らわや310月23</li> <li>Vデータの再度取り</li> </ol> | 1 <u>調査</u> 引越<br>住まい      | · 法婚·離婚     |   |  |
| を語       | 変更しました。つきましては、10月1日以降の総合事業各種サービスの単位数を<br>−ド表PDFと、取り込み用CSVを掲載します。                                                                                                    |                                                                                                    | ○ 健康 医療                    | ♪ ☆ 慶·福祉    |   |  |
| ※*<br>備; | 令和元年10月16日から10月23日まで掲載していたCSVデータの日割り部分<br>がありましたので掲載データの登し替えを行いました。つきましては、10月16<br>にデータ取り込みを実施した実営の位におわりましては、大部分形式がCSU                                                                                                    |                                                                                                    | おくやみ                       | 手続き 証明書     |   |  |
| 込        | レンジャンシングレージ (2015年)、1998年1日回に回がすなりては、「後回子校ですがらい<br>みをお願いいたします。                                                                                                    |                                                                                                    | 税金・年金                      | ごみ<br>リサイクル |   |  |
| E        | ダウンロード                                                                                                    |                                                                                                    |                            |             |   |  |
| -        |                                                                                                    |                                                                                                    | 座間市へのお問い                   | 間市へのお問い合わせ  |   |  |
|          | <ul> <li>◆ <u>令和元年10月改正サービスコード表(表紙)(144KB)(PDF文書</u>)</li> <li>▶ [1-1] サービスコード表A1 (ペ平成30年月サービス提供分まで使用)(91</li> <li>▶ [2,1] サービスコードまへ2 (7年20年4日、東京20年6日サービス提供分まで使用)(91</li> </ul>                                                                            | <u>KB)(PDF文書)</u><br>まで使用) (04//R)                                                                                           | <ul> <li>各課のご案内</li> </ul> |             |   |  |
|          | <ul> <li>(PDF文書)</li> <li>[2-2] サービスコード表A2(平成30年10月〜平成31年3月サービス提供5)(PDF文書)</li> <li>[2-3] サービスコード表A2(平成31年4月へ令和元年9月サービス提供(98KB)(PDF文書)</li> <li>[2-4] サービスコード表A2(令和元年10月サービス提供分から使用)(99)</li> </ul>                                                         | <u>→まで使用)</u><br><u>分まで使用)</u><br><u>KB)(PDF文書)</u>                                                                          |                            |             |   |  |
|          | <ul> <li>         3-3.1 サービスコート委A5 (ペール30年3月まで使用)(101K8)(PDFX要)     </li> <li>         「4-1」サービスコート支A6 (平成29年4月~平成30年9月サービス提供分)<br/>書)     </li> <li>         「4-2」サービスコート支A6 (平成30年10月~令和元年9月サービス提供)(1010/2022年3月)     </li> </ul>                         | <u>])</u><br>) <u>(104KB)(PDF文</u><br>(供分まで使用)_                                                                              |                            |             |   |  |
|          | ( <u>111KB)(FDF文章)</u> ▶ 「4-3」サービスコード表 A6(令和元年10月サービス提供分から使用)(11                                                                                                    | 2KB)(PDF文書)                                                                                                    |                            |             |   |  |
|          | <ul> <li>              「5-1」(H29年度のみ)介護予防ケアマネジメント サービスコード表(F≤             「5-2」(平成30年4月〜令和元年9月)介予防ケアマネジメント サービ<br/>(59KB)(PDF文書)      </li> <li>             「5-3」(令和元年10月サービス提供分から使用)介予防ケアマネジメント<br/>(A=3)(令和元年10月サービス提供分から使用)介予防ケアマネジメント      </li> </ul> | WRIYDDE <del>いまい</del><br>新しいタブで聞く(T)<br>新しいウィンドウで開く(W<br>シークレット ウィンドウで                                                      | /)<br>闌<(G)                |             |   |  |
|          | <u>、 AF/ (27AB/IFUF×音)</u> <ul> <li>サービスコード取り込み用CSV(平成30年4月1日版)(10KB)(csv ty)</li> <li>サービスコード取り込み用CSV(平成30年10月1日版)(11KB)(csv t)</li> </ul>                                                                                                    | 名前を付けてリンク先を保<br>リンクのアドレスをコピー(                                                                                                | 序(K)…<br>(E)               |             |   |  |
|          | <ul> <li>サービスコード取り込み用CSV(平成31年4月1日版)(12KB)(csv typ)</li> <li>サービスコード取り込み用CSV(令和元年10月1日版)(16KB)(csv type)</li> </ul>                                                                                                    | 検証(I)                                                                                                    | Ctrl+Shift                 | :+I         |   |  |

(参考画像は Google chrome の場合)

名前を付けて保存のウインドウが開いたら

手順②

②-① ファイル名の末尾を「.txt」から「.csv」に打ち変え

②-② ファイルの種類を「すべてのファイル(\*・\*)」に変更

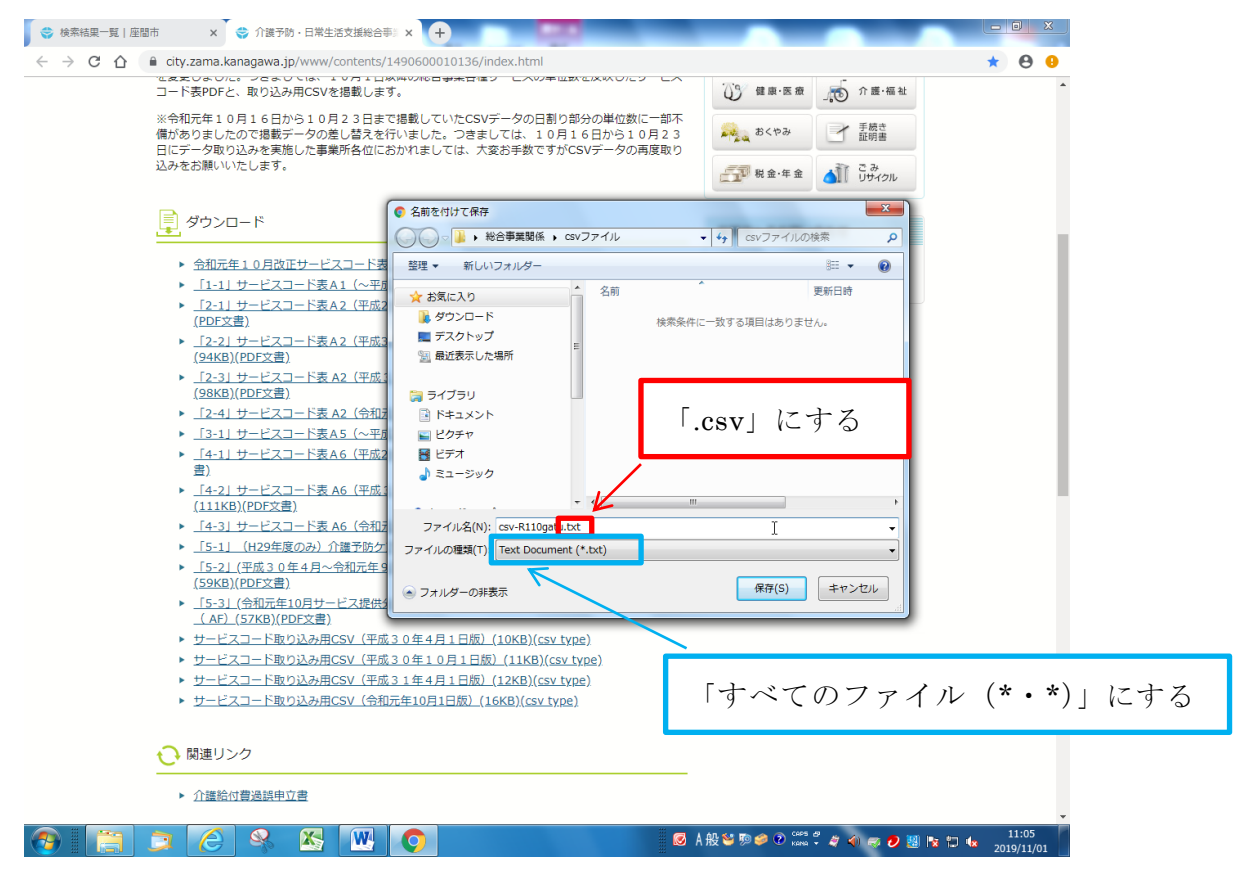

(参考画像は Google chrome の場合)

手順②の両作業を実施後

手順③

③一① ファイルの保存先を自身で選択

③-② 保存 (S) をクリック

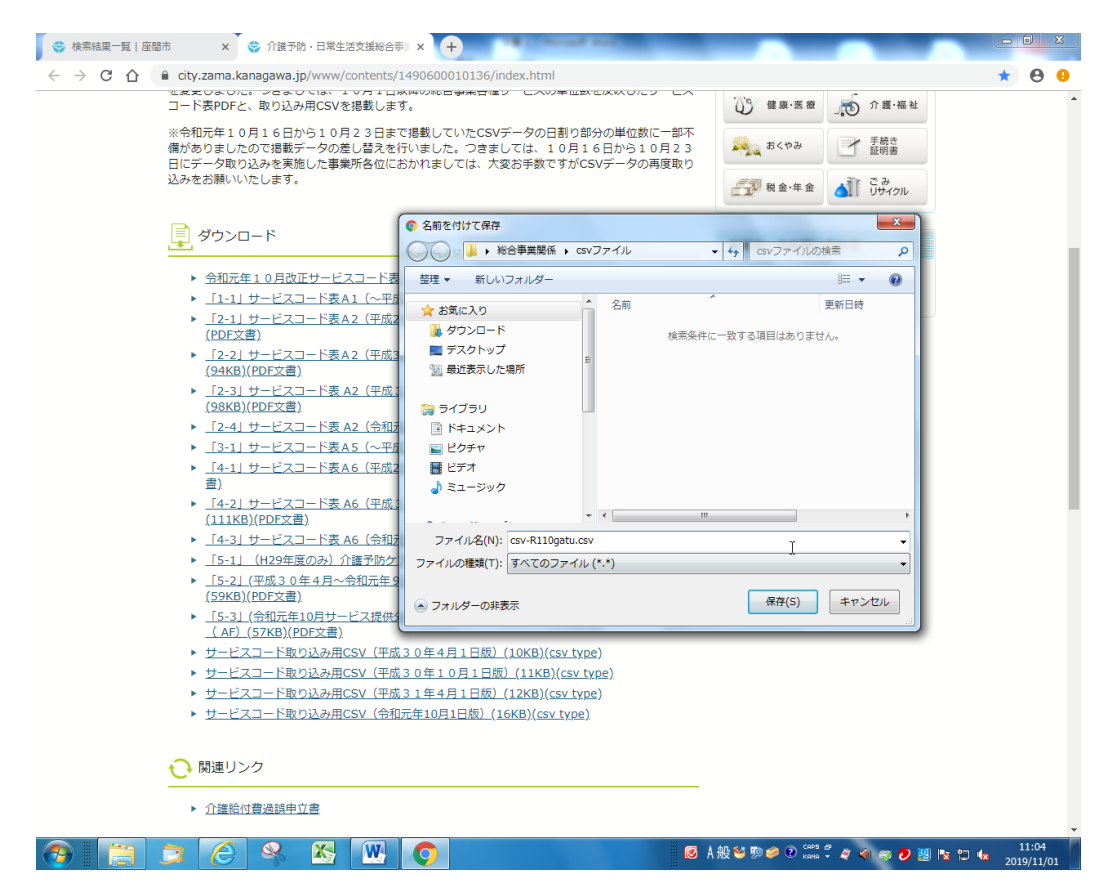

(参考画像は Google chrome の場合)

## 手順④

指定保存先に「csv」ファイルが保存されていることを確認して作業終了

| 🕞 🔵 🖉 🕌 , 総合事業 | 関係 , CSVファイル       |                  | -                       |                     | - □ ×<br>+ + csv771 P |
|----------------|--------------------|------------------|-------------------------|---------------------|-----------------------|
| 整理 ▼ ライブラリに    | 追加▼ 共有▼ 新しいフ       | オルダー             |                         |                     | II • 🔟 🔞              |
| 🚖 お気に入り        | 名前                 | 更新日時             | 種類 サイズ                  |                     |                       |
| 🔰 ダウンロード       | 🚳 csv-R110gatu.csv | 2019/11/01 11:2: | 2 Microsoft Excel 17 KB |                     |                       |
| 📃 デスクトップ       |                    | 43               |                         |                     |                       |
| 30 最近表示した場所    |                    |                  |                         |                     |                       |
| 🍃 ライブラリ        |                    |                  |                         |                     |                       |
| 📑 ドキュメント       |                    |                  |                         |                     |                       |
| 📓 ピクチャ         |                    |                  |                         |                     |                       |
| 😸 ビデオ          |                    |                  |                         |                     |                       |
| 🎝 ミュージック       |                    |                  |                         |                     |                       |
| 🝓 ホームグループ      |                    |                  |                         |                     |                       |
| 🎘 コンピューター      |                    |                  |                         |                     |                       |
| 🏭 ローカル ディスク I  |                    |                  |                         |                     |                       |
| 👝 ボリューム (D:)   |                    |                  |                         |                     |                       |
| Gu ネットワーク      |                    |                  |                         |                     |                       |
| KG15015        |                    |                  |                         |                     |                       |
| PP REISERS     |                    |                  |                         |                     |                       |
|                |                    |                  |                         |                     |                       |
|                |                    |                  |                         |                     |                       |
|                |                    |                  |                         |                     |                       |
|                |                    |                  |                         |                     |                       |
|                |                    |                  |                         |                     |                       |
|                |                    |                  |                         |                     |                       |
|                |                    |                  |                         |                     |                       |
|                |                    |                  |                         |                     |                       |
|                |                    |                  |                         |                     |                       |
|                |                    |                  |                         |                     |                       |
|                |                    |                  |                         |                     |                       |
|                |                    |                  |                         |                     |                       |
|                |                    |                  |                         |                     |                       |
| 1 個の項目         |                    |                  |                         |                     |                       |
| 🔊 [ ] ]        | ) 🖉 😣 🛭            | 🛯 📉 🔿            |                         | 國 A 般 🐸 勁 🥔 🕐 🚟 🖡 🧳 | 11:22 2019/11/01      |